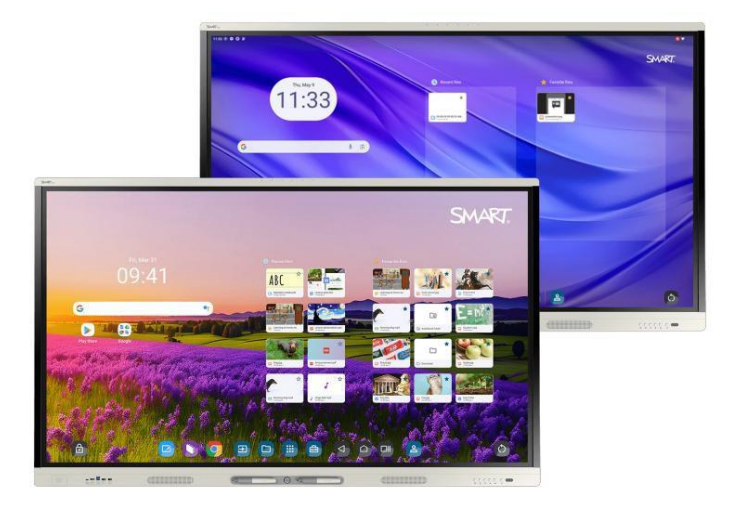

# SMART tāfele® MX (V5) | MX (V5) Pro interaktīvo displeju sērijas

# Uzstādīšanas un apkopes rokasgrāmata

IDX55-5 | IDX65-5 | IDX75-5 | IDX86-5

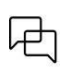

Vai šis dokuments bija noderīgs? smarttech.com/docfeedback/171897

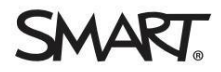

## Svarīga informācija

Pirms SMART Board® MX (V5) vai MX (V5) Pro sērijas interaktīvā displeja uzstādīšanas vai lietošanas pārskatiet svarīgo informāciju, kas iekļauta displeja komplektācijā. Ja nevarat atrast šo informāciju, tā ir pieejama tiešsaistē.

Skatiet vietni docs.smarttech.com/kb/171931

## Uzziniet vairāk

Šī rokasgrāmata un citi resursi SMART Board MX (V5) vai MX (V5) Pro sērijas interaktīvajam displejam ir pieejami SMART tīmekļa vietnes (smarttech.com/support) sadaļā "Atbalsts". Noskenējiet š<u>o QR kodu, lai skatītu šos r</u>esursus savā mobilajā ierīcē.

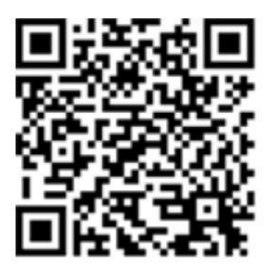

ENERGY STAR ir valdības atbalstīts energoefektivitātes simbols, kas sniedz vienkāršu, ticamu un objektīvu informāciju, uz kuru patērētāji un uzņēmumi paļaujas, lai pieņemtu pārdomātus lēmumus. ENERGY STAR sertificēti produkti ir vienkārša izvēle energoefektivitātei, atvieglojot patērētājiem un uzņēmumiem pirkumu veikšanu, kas ietaupa naudu un aizsargā vidi. ASV Vides aizsardzības aģentūra nodrošina, ka katrs produkts, kas iegūst šo marķējumu, ir neatkarīgi sertificēts, lai nodrošinātu kvalitāti, veiktspēju un ietaupījumus, ko lietotāji ir pieraduši sagaidīt.

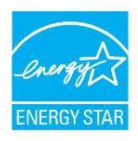

Piegādes stāvoklī displejs nodrošina ENERGY STAR veiktspēju un ietaupījumus. Tomēr dažu iestatījumu maiņa var palielināt enerģijas patēriņu, pārsniedzot ENERGY STAR sertifikācijai nepieciešamos ierobežojumus. Piemēram, palielināts spilgtums un kontrasts palielinās enerģijas patēriņu. Izvēloties iestatījumus, kas neatbilst ENERGY STAR prasībām, lūdzu, ņemiet vērā vidi.

#### Licence

Termini HDMI, HDMI augstas izšķirtspējas multimediju saskarne, HDMI tirdzniecības noformējums un HDMI logotipi ir HDMI Licensing Administrator, Inc. preču zīmes vai reģistrētas preču zīmes.

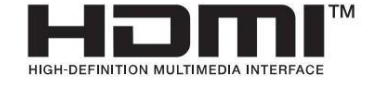

#### Preču zīmes paziņojums

SMART Board, SMART Notebook, SMART TeamWorks, SMART Meeting Pro, Lumio, Object Awareness, smarttech, SMART logotips un visi SMART saukiji ir SMART Technologies ULC preču zīmes vai reģistrētas preču zīmes ASV un/vai citās valstīs. Google, Android, Chrome un Google Drive ir Google Inc. preču zīmes. Microsoft, Windows un OneDrive ir vai nu reģistrētas preču zīmes, vai Microsoft Corporation preču zīmes Amerikas Savienotajās Valstīs un/vai citās valstīs. Mac, macOS, IOS un AirPlay ir Apple Inc. preču zīmes, kas reģistrētas ASV un citās valstīs. Intel un Core ir Intel Corporation preču zīmes ASV un/vai citās valstīs. Visi pārējie trešo pušu produktu un uzņēmumu nosaukumi var būt to atliecīgo īpašnieku preču zīmes.

#### Autortiesību paziņojums

© 2025 SMART Technologies ULC. Visas tiesības aizsargātas. Nevienu šīs publikācijas daļu nedrīkst reproducēt, pārraidīt, pārraistīt, uzglabāt atgūšanas sistēmā vai tulkot jebkādā valodā jebkādā veidā un ar jebkādiem līdzekļiem bez iepriekšējas SMART Technologies ULC rakstiskas piekrīšanas. Šajā rokasgrāmatā sniegtā informācija var tikt mainīta bez iepriekšēja brīdinājuma, un tā neuzliek nekādas saistības no SMART puses.

Šo produktu un/vai tā lietošanu aizsargā viens vai vairāki no šiem ASV patentiem: www.smarttech.com/patents 2025. gada 26. maijs

# Saturs

| 1. nodaļa Laipni lūdzam                                                          | 5  |
|----------------------------------------------------------------------------------|----|
| Par šo rokasgrāmatu                                                              | 5  |
| Par displeju                                                                     | 6  |
| Vairāk informācijas                                                              | 9  |
| 2. nodaļa Displeja uzstādīšana un apkope Vai šī ir pirmā reize,                  | 10 |
| kad uzstādāt vai apkopjat SMART Board interaktīvo displeju?                      | 10 |
| Displeja uzstādīšana                                                             | 11 |
| SMART OPS ierīču uzstādīšana Tīkla                                               | 12 |
| pievienošana Barošanas                                                           | 12 |
| pievienošana un displeja ieslēgšana pirmo reizi Displeja iestatījumu pielāgošana | 14 |
| iQ sistēmas programmatūras                                                       | 15 |
| atjaunināšana                                                                    | 15 |
| 3. nodaļa Datoru un citu ierīču savienošana                                      | 16 |
| SMART programmatūras instalēšana                                                 | 16 |
| Istabas datoru un viesu klēpidatoru savienošana                                  | 17 |
| Citu jerīču pievienošana                                                         | 23 |
| Savienotāju diagrammas                                                           | 29 |
|                                                                                  | 32 |
|                                                                                  | 30 |
| Displeja un saistito SMART produktu problemu noversana                           | 32 |
| Sazināšanās ar tālākpārdevēju, lai saņemtu papildu atbalstu                      | 52 |
| A pielikums Displeja pārvaldība, izmantojot RS-232                               | 33 |
| Seriālās saskarnes iestatījumu konfigurēšana                                     | 34 |
| Komandas un atbildes                                                             | 35 |
| Barošanas stāvokļa komandas                                                      | 37 |
| levades komandas                                                                 | 37 |
| Spilgtuma komandas                                                               | 37 |
| lesaldēt komandas                                                                | 38 |
| Ekrāna aizvēršanas komandas                                                      | 38 |
| Skaļruņa komandas                                                                | 38 |
| Mikrofonu masīva komandas                                                        | 38 |
| Programmatūras versijas komandas                                                 | 39 |
| Modeļa numura komandas                                                           | 39 |
| Sērijas numura komandas                                                          | 39 |
| Detaļu numuru komandas                                                           | 39 |

| Asinhroni ziņojumi                |                                 | 39 |
|-----------------------------------|---------------------------------|----|
| B pielikums Displeja reģistrēšana | SMART Remote Management sistēmā | 41 |
| Sertifikācija un atbilstība       |                                 | 42 |

# 1. nodaļa Laipni lūdzam

| Par šo rokasgrāmatu | <br>5 |
|---------------------|-------|
| Par displeju        | <br>6 |
| Vairāk informācijas | <br>9 |

SMART Board® MX (V5) vai MX (V5) Pro sērijas interaktīvais displejs ir jūsu klases vai mācību telpas centrs. sanāksmju telpa.

## Par šo rokasgrāmatu

Šajā rokasgrāmatā ir paskaidrots, kā uzstādīt un uzturēt SMART Board MX (V5) vai MX (V5) Pro sērijas interaktīvo displeju. displejs. Tajā ir iekļauta šāda informācija:

Kā uzstādīt displeju un uzturēt to ilgstošai lietošanai

Kā savienot ierīces

Kā atjaunināt displeju

Kur atrast informāciju par problēmu novēršanu

Turklāt šajā rokasgrāmatā ir iekļauta informācija par displeja atbalstu RS-232 pārvaldībai un VIEDĀ attālā pārvaldība.

Šī rokasgrāmata ir paredzēta tiem, kas savās organizācijās uzstāda un uztur displejus. Citi dokumentācija un resursi ir pieejami tiem, kas izmanto displejus.

Skatīt Vairāk informācija 9. lappusē

# Par displeju

Ja nepieciešams uzstādīt vai veikt displeja apkopi, iepazīstieties ar tā sastāvdaļām šajā pamācībā:

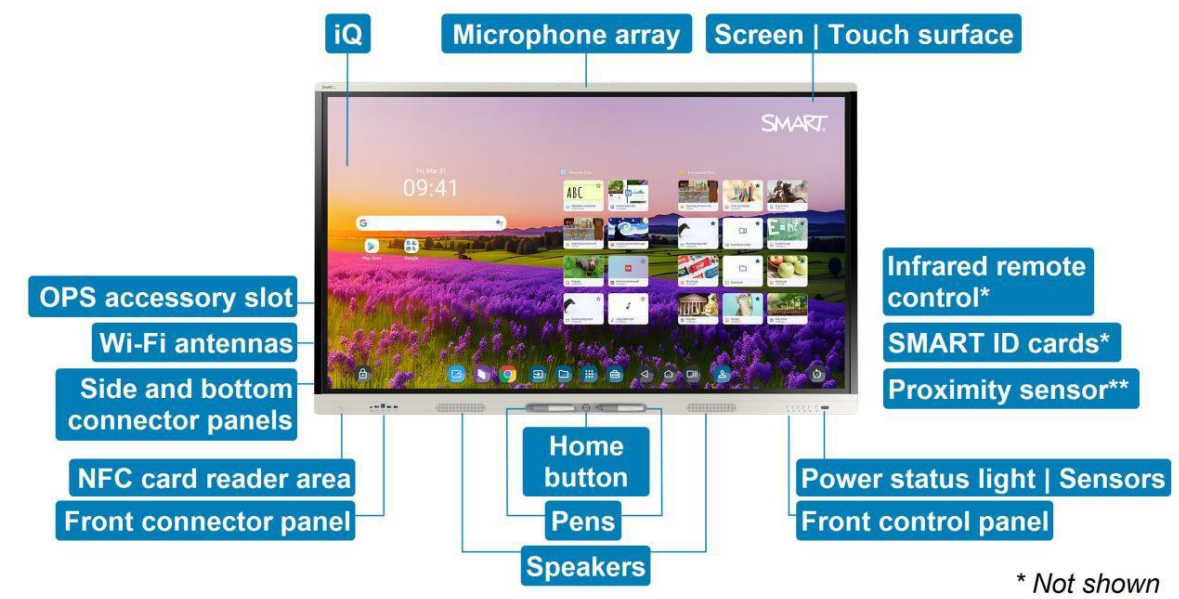

\*\* Not shown and only available on some models

| Komponents                  | Apraksts                                                       | Šajā rokasgrāmatā |
|-----------------------------|----------------------------------------------------------------|-------------------|
| iQ                          | iQ ir SMART Board MX (V5) un MX (V5) Pro sērijas               | Skatīt 14. lpp.   |
|                             | interaktīvajos displejos iegultā Android<br>operētājsistēma.   | Skatīt 15. lpp.   |
|                             | iQ darbojas ar Android 13 (vai jaunāku versiju)                |                   |
|                             | un ir Google™ EDLA licencēts.                                  |                   |
|                             | Pirmo reizi ieslēdzot displeju, tiek prasīts<br>konfigurēt iQ. |                   |
|                             | Pēc noklusējuma displejs automātiski lejupielādē un            |                   |
|                             | instalē iQ atjauninājumus. Atjauninājumus var                  |                   |
|                             | lejupielādēt un instalēt arī manuāli.                          |                   |
| Ekrāns   Skārienvirsma Disp | plejs ir pieejams šādos ekrāna izmēros:                        |                   |
|                             | 155 collas                                                     |                   |
|                             | 165 collas                                                     |                   |
|                             | 75 collas                                                      |                   |
|                             | 86 collas (186 cm)                                             |                   |
|                             | Displeja HyPr Touch® ar uzlaboto IR tehnoloģiju                |                   |
|                             | atbalsta līdz pat 40 skāriena punktiem                         |                   |
|                             | (atkarībā no pievienotās ierīces operētājsistēmas).            |                   |
|                             |                                                                |                   |

| Komponents                                | Apraksts                                                                                            | Šajā rokasgrāmatā |
|-------------------------------------------|----------------------------------------------------------------------------------------------------|-------------------|
| Pildspalvas                               | Displejam ir divas pildspalvas, kuras lietotāji var izmantot, lai<br>rakstītu vai zīmētu uz ekrāna. |                   |
|                                           | Nomainiet pildspalvu, ja tās uzgalis ir nodilis, lai novērstu                                       |                   |
|                                           | ekrāna bojājumus vai pildspalvas un pirkstu atpazīšanas                                             |                   |
|                                           | traucējumus.                                                                                        |                   |
| Barošanas statusa indikators  <br>Sensori | Barošanas statusa indikators norāda displeja statusu:                                               |                   |
|                                           | l Kad barošanas statusa indikators ir sarkans, displejs ir                                          |                   |
|                                           | gaidstāves režīmā. I Kad                                                                            |                   |
|                                           | barošanas statusa indikators ir zaļš, displejs ir normālā                                           |                   |
|                                           | darbības režīmā.                                                                                    |                   |
|                                           | Displejā ir iekļauts infrasarkanais sensors, kas darbojas ar                                        |                   |
|                                           | infrasarkano staru tālvadības pulti, un apkārtējās gaismas                                          |                   |
|                                           | sensors, kas var noteikt telpas spilgtumu un attiecīgi pielāgot                                     |                   |
|                                           | ekrāna spilgtumu.                                                                                   |                   |
|                                           | Varet isonējet voj stanējet apkētējēs gejemes songers                                               |                   |
|                                           | funkciju.                                                                                           |                   |
| Infrasarkanā tālvadības pults Ka          | ad pirmo reizi instalējat un konfigurējat displeju,                                                 |                   |
|                                           | Varat izmantot infrasarkano tālvadības pulti, lai ieslēgtu vai                                      |                   |
|                                           | izslēgtu displeju, pārslēgtu ieejas, kā arī skatītu un mainītu                                      |                   |
|                                           | iestatījumus.                                                                                       |                   |
|                                           | Pēc instalēšanas un konfigurēšanas tālvadības pulti var nodot                                       |                   |
|                                           | lietotājiem lietošanai ar displeju.                                                                 |                   |

| Komponents                                         | Apraksts                                                                                                    | Šajā rokasgrāmatā |
|----------------------------------------------------|----------------------------------------------------------------------------------------------------|-------------------|
| Tuvuma sensors (pieejams<br>tikai dažiem modeļiem) | Dažos modeļos tuvuma sensors atrodas displeja rāmja<br>apakšējā labajā stūrī.<br>Tuvuma sensors var noteikt cilvēkus līdz aptuveni<br>5 m attālumā, kad displejs ir enerģijas taupīšanas<br>režīmā.<br>Kad tuvuma sensors telpā nosaka cilvēkus, displejs<br>ieslēdzas atkarībā no tā konfigurācijas.<br>Ja telpa noteiktu laiku ir tukša, displejs atgriežas<br>enerģijas taupīšanas režīmā.<br>Piezīmes<br>Tuvuma sensors reaģē, kad displejs ir gaidstāves<br>un tīklā savienotas gaidstāves enerģijas<br>režīmā.<br>Sensors var noteikt cilvēkus caur<br>stikls. Ņemiet to vērā, izvēloties displeja vietu.<br>Nenovietojiet displeju tā, lai sensors būtu vērsts pret<br>logu. |                   |
| Sākuma poga                                        | Lietotāji jebkurā laikā var nospiest sākuma pogu, lai<br>atgrieztos iQ sākuma ekrānā.                                                                                                    |                   |
| Priekšējais vadības panelis                        | Priekšējā vadības panelī ir pogas displeja<br>ieslēgšanai un izslēgšanai, skaļuma regulēšanai,<br>ekrāna iesaldēšanai un atsaldēšanai, kā arī ekrāna<br>aizkara rādīšanai un paslēpšanai.                                                                                                    |                   |
| Priekšējais savienotāju pane                       | lis Priekšējā savienotāju panelī ir savienotāji ne vairāk<br>kā diviem datoriem vai citām ierīcēm, kā arī USB<br>perifērijas ierīcēm. To parasti izmanto, lai savienotu<br>lietotāju klēpjdatorus un perifērijas ierīces, kā arī citas<br>ierīces, ko lietotāji ņem līdzi.                                                                                                    | Skatīt 31. lpp.   |
| Sāns un apakša<br>savienotāju paneļi               | Sānu un apakšējā savienotāju paneļos ir savienotāji<br>vairākiem datoriem, perifērijas ierīcēm un citām<br>ierīcēm. Tos parasti izmanto telpu datoriem,<br>perifērijas ierīcēm un citām ierīcēm, kas visu laiku ir<br>pievienotas displejam.                                                                                                    | Skatīt 29. lpp.   |
| OPS piederumu slots                                | OPS piederumu slotā var uzstādīt SMART OPS ierīci, piemēram, SMART OPS datora moduli.                                                                                                    | Skatīt 12. lpp.   |

| Komponents                    | Apraksts                                                                                                    | Šajā rokasgrāmatā |
|-------------------------------|----------------------------------------------------------------------------------------------------|-------------------|
| Wi-Fi antenas                 | Displejam ir Wi-Fi antenas. Displeju var savienot ar<br>organizācijas tīklu, izmantojot Wi-Fi vai Ethernet.<br>Lai lejupielādētu iQ atjauninājumus, displejam ir<br>nepieciešama piekļuve internetam, tāpat kā Google<br>pakalpojumiem un dažām lietotnēm. | Skatīt 12. lpp.   |
| Skaļruņi                      | Displejā ir divi integrēti skaļruņi, kas paredzēti<br>skaņas nodrošināšanai telpas priekšpusē.<br>Kā alternatīvu šo integrēto skaļruņu<br>izmantošanai varat pievienot ārēju audio sistēmu.                                                                | Skatīt 27. lpp.   |
| Mikrofonu masīvs              | Displejā iebūvēto mikrofonu masīvu var izmantot ar<br>konferenču lietotni vai pievienotā datora mikrofona<br>vietā.                                                                                                    |                   |
| Tikai izglītības modeļiem     |                                                                                                    |                   |
| Viedās identifikācijas kartes | Displejam ir pievienotas divas SMART ID kartes, kuras<br>lietotāji var izmantot NFC karšu lasītāja zonā, lai displejā<br>pierakstītos savos SMART kontos.                                                                                                  |                   |
| NFC karšu lasītāja zona Lie   | totāji var pieteikties savos SMART kontos, izmantojot<br>turot pievienotās viedās ID kartes NFC karšu lasītāja zonā.                                                                                                    |                   |

# Vairāk informācijas

Papildus šai rokasgrāmatai SMART nodrošina arī citus dokumentus par displeju SMART tīmekļa vietnes (smarttech.com/support) sadaļā "Atbalsts".

Noskenējiet QR kodu 2. lappusē, lai skatītu saites uz SMART Board MX (V5) un MX (V5) Pro sērijas interaktīvo displeju dokumentiem un citiem atbalsta resursiem.

# 2. nodaļa Uzstādīšana un apkope displejs

| Vai šī ir pirmā reize, kad uzstādāt vai apkopjat SMART Board interaktīvo displeju? | 10 |
|------------------------------------------------------------------------------------|----|
| Displeja uzstādīšana                                                               | 11 |
| SMART OPS ierīču uzstādīšana Tīkla                                                 | 12 |
| pievienošana Barošanas                                                             | 12 |
| pievienošana un displeja ieslēgšana pirmo reizi Displeja iestatījumu               |    |
| pielāgošana iQ sistēmas                                                            | 15 |
| programmatūras atjaunināšana                                                       |    |
|                                                                                    |    |

# Vai šī ir pirmā reize, kad uzstādāt vai apkopjat? Interaktīvais displejs SMART Board?

Ja iepriekš neesat uzstādījis vai apkopis SMART Board interaktīvo displeju, skatiet SMART Interaktīvā displeja uzstādīšanas un apkopes centrs Board, kurā sniegti vispārīgi norādījumi un labākā prakse displeja uzstādīšanai un uzturēšanai, tostarp:

Displeja pārvietošana uz uzstādīšanas vietu

Displeja uzstādīšana uz sienas, grīdas statīva vai mobilā statīva

Displeja konfigurēšana pēc instalēšanas

Regulāri tīriet un apkopiet displeju, lai tas būtu vislabākajā iespējamajā stāvoklī

( Svarīgi

Pirms displeja ekrāna tīrīšanas izslēdziet vai atvienojiet datoru. Pretējā gadījumā jūs varat sajaukt darbvirsmas ikonas vai netīšām aktivizēt lietojumprogrammas, noslaukot ekrānu.

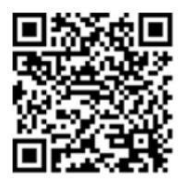

Skatīt arī SMART Board interaktīvā displeja uzstādīšanasun apkopes labākā prakse

(docs.smarttech.com/kb/171035)

# Displeja uzstādīšana

SMART iesaka SMART Board interaktīvos displejus uzstādīt tikai apmācītiem uzstādītājiem.

#### Brīdinājums

Nepareiza displeja uzstādīšana var izraisīt traumas un produkta bojājumus.

## \Lambda Uzmanību

I Izvairieties no displeja uzstādīšanas un lietošanas vietā ar pārmērīgu putekļu, mitruma vai dūmu līmeni.

Pārliecinieties, vai displeja tuvumā atrodas elektrības kontaktligzda un vai tā lietošanas laikā ir viegli pieejama.

Displeju drīkst izmantot tikai ar Eiropas TN un TT barošanas sadales sistēmām.

Tas nav piemērots vecākām, IT tipa elektroenerģijas sadales sistēmām, kas atrodamas dažās Eiropas valstīs. Šī sistēma (IT tipa) tiek plaši izmantota izolēti no zemes, dažās Francijā esošajās instalācijās ar pretestība pret zemi pie 230/400 V, un Norvēģijā ar sprieguma ierobežotāju, neitrālais vads nav sadalīts, pie 230 V no līnijas uz līniju.

Ja neesat pārliecināts par pieejamās barošanas sistēmas veidu, sazinieties ar kvalificētu personālu. jūs instalējat displeju.

## 🚺 Svarīgi

I Displejam ir kritiski programmatūras atjauninājumi, kas jāinstalē, lai nodrošinātu displeja darbību. pilnībā funkcionāls un nodrošina vislabāko pieredzi. Pievienojiet displeju tīklam ar internetu. piekļuvi, lai automātiski lejupielādētu un lietotu šos atjauninājumus, kā arī turpmākos atjauninājumus.

I Informāciju par displeja parastajām darbības jaudas prasībām, papildu informāciju skatiet tā specifikācijās. prasības un cita informācija.

#### Piezīme

Lietotājiem Austrālijā un Jaunzēlandē: SMART nenodrošina statīvus lietošanai Austrālijā un Jaunzēlandē. Jaunzēlandē, kā arī mēs nevaram sniegt ieteikumus par citu pārdevēju stendiem.

Lai iegūtu konkrētu informāciju par displejam pievienotajām ilustrētajām uzstādīšanas instrukcijām, skatiet tās komplektā iekļautās instrukcijas. instalēšanas laikā. Ja esat pazaudējis šīs instrukcijas, tās ir pieejamas arī tiešsaistē.

Skatīt SMART tāfele MX (V5) un MX (V5) Pro sērijas ilustrētās uzstādīšanas instrukcijas (docs.smarttech.com/kb/171930)

# SMART OPS ierīču instalēšana

Displejā ir OPS piederumu slots, kurā jūsu organizācija var instalēt SMART OPS datora moduli.

Skatiet vietni support.smarttech.com/accessories/computing-modules-and-appliances Uzmanību  $\wedge$ SMART Board interaktīvajos displejos tiek atbalstītas tikai SMART nodrošinātās OPS ierīces . Trešo pušu OPS ierīces netiek atbalstītas, un to lietošana var izraisīt sliktu veiktspēju vai displeja bojājumus. Neuzstādiet un nenoņemiet OPS ierīci, kamēr displejs ir ieslēgts. Vispirms pārliecinieties, vai barošanas slēdzis displeja aizmugurē blakus maiņstrāvas barošanas ieejai ir izslēgtā (O) pozīcijā. Ja nevarat aizsniegt barošanas slēdzi, izmantojiet priekšējā vadības panela barošanas pogu, lai ieslēgtu displeju gaidstāves režīmā, un pēc tam atvienojiet displeja barošanas kabeli no strāvas kontaktligzdas. Pēc displeja barošanas slēdža izslēgšanas vai atvienošanas no strāvas nogaidiet vismaz 30 sekundes pirms ierīces noņemšanas, lai ļautu tās iekšējiem barošanas avotiem pilnībā izlādēties. Varat arī nogaidīt piecas minūtes, lai ierīce varētu atdzist, ja nepieciešams. I Pārliecinieties, vai OPS ierīce ir piestiprināta pie displeja ar ۲ skrūves caur diviem stiprinājuma punktiem. Nepietiekami nostiprinātas *)*0 ierīces var sabojāt displeju. (OPS ierīču stiprinājuma skrūves parasti ir ] fiksētas, lai gan dažām vienkārši ir atsevišķas stiprinājuma skrūves.) Ú M

## Savienojuma izveide ar tīklu

Pirms displeja pievienošanas jūsu organizācijas tīkla administratoriem ir jākonfigurē tīkls, lai lietotāji varētu automātiski atjaunināt displeja programmaparatūru un izmantot visas iQ funkcijas.

Skatiet vietni support.smarttech.com/docs/iq4networksetup.

Displejam ir nepieciešams interneta savienojums, lai lejupielādētu programmatūras un programmaparatūras atjauninājumus, un arī vairākām iQ lietotnēm ir nepieciešams tīkla savienojums. Varat izveidot savienojumu ar tīklu, izmantojot Wi-Fi vai...

Ethernet kabelis, kas pievienots vienai no RJ45 ligzdām.

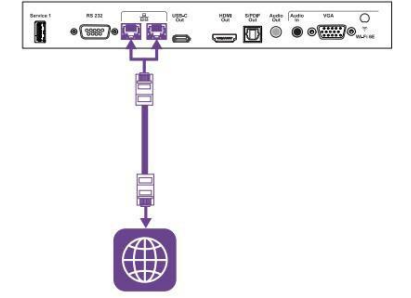

#### Padoms

Ja tīkla savienojuma izveidei izmantojat vienu no displeja RJ45 ligzdām, varat pievienot datoru otrai RJ45 ligzdai, lai nodrošinātu datoram piekļuvi tīklam. Tas ir īpaši noderīgi, ja telpā ir pieejams tikai viens vadu tīkla savienojums. Piekļuve tīklam ir

pieejams, ja iestatījumos ir iespējota tīkla gaidstāves funkcija, bet ne tad, ja ir iespējots gaidstāves režīms.

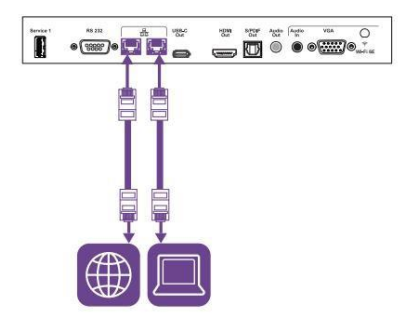

## Piezīmes

Ja displeju pievienojat tīklam, izmantojot Wi-Fi, displeja Wi-Fi kanāla pieejamība Un ierobežojumi būs atkarīgi no sistēmas iestatījumos definētās valsts.

I Ja iespējots, tīklāja savienojumi izmanto tikai 2,4 GHz un 5 GHz joslas, nevis 6 GHz joslas.

# Barošanas pievienošana un displeja ieslēgšana pirmo reizi

Pēdējais displeja instalēšanas un konfigurēšanas solis ir pievienot strāvas padevi, ieslēgt displeju un konfigurējiet iQ, izpildot vednī norādītās darbības.

#### Lai pievienotu displeju strāvas padevei

Pievienojiet komplektā iekļauto strāvas kabeli no maiņstrāvas barošanas ieejas displeja aizmugurē strāvas kontaktligzdas kontaktligzda.

![](_page_13_Figure_5.jpeg)

#### Piezīme

Informāciju par barošanas prasībām un enerģijas patēriņu skatiet displeja specifikācijās.

Lai pirmo reizi ieslēgtu displeju un konfigurētu iQ

### (I) Svarīgi

Lai lejupielādētu un instalētu svarīgus atjauninājumus, displejam ir nepieciešams interneta savienojums. Jautājiet tīkla administratoru, lai apstiprinātu, ka tīkls ir pareizi konfigurēts iQ.

Skatīt <sub>Tīkla</sub> savienošana ar

12. lappusē

#### Piezīmes

I Pieskāriens nav pieejams uzreiz pēc displeja pamošanās vai ieslēgšanas. Pagaidiet dažas sekundes, un pēc tam displejs reaģēs uz pieskārienu.

Ja displeja servisa porta ligzdai ir pievienots USB disks, neatvienojiet to.

USB diskdzinī var būt svarīgs programmaparatūras atjauninājums.

 Pārslēdziet slēdzi blakus maiņstrāvas barošanas ieejai IESLĒGTS (I) pozīcijā. 65 collu modeļi 55 collu modeļi

![](_page_14_Picture_6.jpeg)

![](_page_14_Picture_7.jpeg)

Here a

75 collu un 86 collu modeļi

2. Lai konfigurētu iQ, izpildiet vednī norādītās darbības.

Skatiet vietni support.smarttech.com/docs/iq4setup.

## Displeja iestatījumu pielāgošana

lespējams, ka displeja iestatījumi būs jāpielāgo, kad to sākotnēji instalējat vai veicat apkopi.

Skatiet vietni support.smarttech.com/docs/iq4settings.

## iQ sistēmas programmatūras atjaunināšana

SMART periodiski izlaiž iQ sistēmas programmatūras atjauninājumus. Atkarībā no iQ konfigurācijas šie atjauninājumi tiek lejup ielādēti un instalēti automātiski vai arī tie ir jālejupielādē un jāinstalē manuāli.

Skatiet vietni support.smarttech.com/docs/iq4updates

# 3. nodaļa Datoru savienošana un citas ierīces

| SMART nrogrammatūras instalēšana                                       | . 16         |
|------------------------------------------------------------------------|--------------|
| Istabas datoru un viesu klēpjdatoru savienošana                        | . 17         |
| Pievienotā datora ievades skatīšana                                    | .22          |
| Pievienotā datora izšķirtspējas un atsvaidzes intensitātes iestatīšana | .22          |
| Citu ierīču pievienošana                                               | 23           |
| USB disku, perifērijas ierīču un citu ierīču pievienošana              | 24           |
| Otra SMART Board interaktīvā displeja pievienošana                     | 26           |
| Ārējā displeja pievienošana                                            | 26           |
| Ārēja video avota pievienošana                                         | 27           |
| Ārējās audiosistēmas pievienošana                                      | 27           |
| Telou vadības sistēmu savienošana                                      | 28           |
| Savienotāju diagrammas                                                 | 29           |
|                                                                        | 29           |
|                                                                        | 31           |
| r nensejais savienolaja panens                                         | а <b>р</b> . |

## Brīdinājums

Pārliecinieties, vai visi kabeļi, kas šķērso grīdu un ved uz displeju, ir pareizi sasieti un marķēti, lai izvairītos no paklupšanas risks.

## SMART programmatūras instalēšana

Displejam ir pievienota SMART programmatūra, ko var instalēt pievienotajos telpas datoros un viesu datoros. klēpjdatoriem vai piekļuvei tiešsaistē. Cita SMART programmatūra ir pieejama pēc izvēles.

| Programmatūras veids | SMART Board MX (V5) sērija                                                                                          | SMART Board MX (V5 Pro) sērija                                                                              |
|----------------------|----------------------------------------------------------------------------------------------------|----------------------------------------------------------------------------------------------------|
| lekļauts             | SMART piezīmju grāmatiņa<br>Wiezimju grāmatiņa<br>SMART produktu draiveri un tinte<br>SMART<br>Remote<br>Management | SMART Meeting Pro<br>EXART Meeting Pro<br>SMART produktu draiveri un tinte<br>SMART<br>Remote<br>Management |
|                      | VIEDĀ attālā pārvaldība1                                                                                            | VIEDĀ attālā pārvaldība1                                                                                    |
| Pēc izvēles          | Lumio<br>Lumio<br>SMART Notebook Plus                                                                               | SMART TeamWorks telpa                                                                                       |

Skatiet vietni smarttech.com/downloads

# Istabas datoru un viesu klēpjdatoru savienošana

Varat pievienot kabeļus istabas datoriem un viesu klēpjdatoriem. Iepriekš uzstādot kabeļus, jūs izmantojat savienotājus, kas, iespējams, nebūs pieejami pēc displeja piestiprināšanas pie sienas. Pēc tam varat kabeļus pēc nepieciešamības izvietot pāri grīdām vai aiz sienām.

1Abonēšana garantijas laikā

## I USB-C 1

![](_page_17_Figure_2.jpeg)

## Video/audio/skārienjūtīgs/tīkls

Savienotājs

Standarta

USB 3.2 Gen 1×1 (kā DFP) Display Port 1.2.4 joslu (kā UFP)

USB-C 1

![](_page_17_Figure_7.jpeg)

### Video/audio/skārienjūtīgs/tīkls

Savienotājs

Standarta

-

USB-C 2

USB 3.2 Gen 1×1 (kā DFP) Display Port 1.2.4 joslu (kā UFP)

docs.smarttech.com/kb/171897

## HDMI 1

![](_page_18_Figure_2.jpeg)

Video/audio

Savienotājs HDMI 1

Standarta HDMI 2.1

Pieskāriens

Savienotājs Touch (USB B tips)

Standarta USB 3.2 1. paaudzes

HDMI 2

![](_page_18_Figure_10.jpeg)

| Video | audio |
|-------|-------|

Savienotājs HDMI 2

Standarta HDMI 2.1

Pieskāriens

Savienotājs Touch (USB B tips)

Standarta USB 3.2 1. paaudzes

![](_page_19_Figure_1.jpeg)

![](_page_19_Figure_2.jpeg)

Video/audio

Savienotājs HDMI 3

Standarta HDMI 2.1

Pieskāriens

Savienotājs Touch (USB B tips)

Standarta USB 3.2 1. paaudzes

HDMI 4

![](_page_19_Figure_10.jpeg)

| <i>\r</i> | /       |  |
|-----------|---------|--|
| VIDA      | validic |  |
| VIGEC     | Jaudic  |  |

Savienotājs HDMI 4

Standarta HDMI 2.1

Pieskāriens

Savienotājs Touch (USB B tips)2

Standarta USB 3.2 1. paaudzes

2HDMI 4 un VGA ieejas koplieto USB B tipa ligzdu.

![](_page_20_Figure_1.jpeg)

![](_page_20_Figure_2.jpeg)

## \Lambda Uzmanību

Pievienojot USB kabeli datoram, pārliecinieties, vai datoram ir USB saderīga saskarne. un uz tā ir USB logotips. Turklāt USB avota datoram jāatbilst standartam IEC 62368-1. Avota datoram jābūt CE marķējumam un drošības sertifikācijas zīmēm Kanādā un ASV. Tas ir paredzēts ekspluatācijas drošībai un displeja bojājumu novēršanai.

#### Piezīmes

I Telpas dators vai viesu klēpjdators, kas pievienots displejam, izmantojot USB B tipa vai C tipa kabeli. kamēr dators ir ieslēgts, kontaktligzdai ir piekļuve visiem tīkliem, kas ir savienoti ar displeju, izmantojot Ethernet. pašlaik displejā atlasītā ieeja.

Skatīt Izveido savienojumu ar tīkls 12. lappusē

I Instalējiet SMART programmatūru visos datoros, kurus pievienojat displejam.

Skatīt SMART programmatūras instalēšana 16. lappusē

Ja pievienotajā datorā tiek parādīts ziņojums "Pārāk daudz USB centrmezglu" vai "nevar startēt (kods 10)", skatiet zināšanu bāzes raksts, SMART Board interaktīvie displeji un USB līmeņu struktūras lietošana.

## Pievienotā datora ievades skatīšana

- 1. Pievienojiet datoru displejam.
- 2. Skatiet pieejamās ievades vērtības vienā no tālāk norādītajiem veidiem:

| o          | Ja displejam ir iQ, sākuma ekrānā pieskaneties levade.   |   |
|------------|----------------------------------------------------------|---|
|            | VAI                                                      |   |
|            | Ja displejā nav iQ, nospiediet sākuma pogu.              | 0 |
| o          | Nospiediet pogastevade (Input) priekšējā vadības panelī. |   |
| o          | Nospiediet tālvadības pults pogu levade.                 |   |
| Tiek       | parādīta ievades atlases izvēlne.                        |   |
| 3. Pieskar | ieties datora ievades izvēlnes opcijai.                  |   |

## Pievienotā datora izšķirtspējas un atsvaidzes intensitātes iestatīšana

Šajā tabulā ir norādītas ieteicamās izšķirtspējas un atsvaidzes intensitātes displeja USB-C un HDMI portiem. ievades dati:

| Izšķirtspēja | levades malu attiecības re | žīms                                                                                                    | Atsvaidzināšanas biežums                                             |
|--------------|----------------------------|----------------------------------------------------------------------------------------------------|----------------------------------------------------------------------|
| 3840 × 2160  | 16:9                       | UHD/2160p                                                                                                    | 59,94 Hz/60 Hz<br>50 Hz<br>29,97 Hz/30 Hz<br>25 Hz<br>23,98 Hz/24 Hz |
| 1920 × 1080  | 16:9                       | FHD/1080p                                                                                                    | 59,94 Hz/60 Hz<br>50 Hz<br>29,97 Hz/30 Hz<br>25 Hz<br>23,98 Hz/24 Hz |
| 1360 × 768   | 16:9                       |                                                                                                    | 60,015 Hz                                                            |
| 1366 × 768   | 16:9                       | August any angle and a second and a second and a second and a second and a second and a second and a second and | 60,015 Hz                                                            |
| 1280 × 720   | 16:9                       | HD/720p                                                                                                    | 59,94 Hz/60 Hz<br>50 Hz<br>29,97 Hz/30 Hz<br>25 Hz<br>23,98 Hz/24 Hz |
| 720 × 480    | 16:9                       | 480p (DVD atskaņotājs)                                                                                          | 60 Hz                                                                |

| Izšķirtspēja | levades malu attiecības re | žīms         | Atsvaidzināšanas biežums |
|--------------|----------------------------|--------------|--------------------------|
| 1920 × 1080  | 16:9                       | Nav piegams  | 60 000 Hz                |
| 1600 × 1200  | 4:3                        | Nav piedams  | 60 000 Hz                |
| 1360 × 768   | 16:9                       | Nav picejams | 60,015 Hz                |
| 1280 × 1024  | 5:4                        | SXGA 60      | 60,020 Hz                |
| 1024 × 768   | 4:3                        | XGA 60       | 60,004 Hz                |
|              |                            | XGA 70       | 70,069 Hz                |
|              |                            | XGA 75       | 75,029 Hz                |
| 800 × 600    | 4:3                        | SVGA 60      | 60,317 Hz                |
|              |                            | SVGA 72      | 72,188 Hz                |
|              |                            | SVGA 75      | 75 000 Hz                |
| 640 × 480    | 4:3                        | VGA 60       | 59,940 Hz                |

Šajā tabulā ir norādītas ieteicamās izšķirtspējas un atsvaidzes intensitātes displeja VGA ieejai:

Ja iespējams, iestatiet pievienotajiem datoriem šīs izšķirtspējas un atsvaidzes intensitātes. Skatiet pievienoto datoru.

norādījumus skatiet datora operētājsistēmas dokumentācijā.

Skatiet arī support.smarttech.com/docs/resandrefreshrates

# Citu ierīču pievienošana

Papildus datoriem displejam var pievienot arī dažādas citas ierīces:

USB diski, perifērijas ierīces un citas ierīces

Otrais SMART Board interaktīvais displejs

Ārējie displeji

Ārējie video avoti

Ārējās audio sistēmas

Telpu vadības sistēmas

## USB disku, perifērijas ierīču un citu ierīču pievienošana

Displejam ir šādas USB pieslēgvietas. Varat pievienot USB diskus, perifērijas ierīces (piemēram, tastatūras) un citas ierīces šīm ligzdām un izmantojiet ierīces ar iQ, pievienotajiem datoriem, un OPS moduļi, kas uzstādīti OPS piederumu slotā.

![](_page_23_Picture_3.jpeg)

Šajā tabulā ir parādīti atbalstītie USB ātrumi katrai ieejai:

| levade              | USB 2.0 A tipa | USB 3.2 1. paaudzes A tipa USB 0 | Ctipa        |
|---------------------|----------------|----------------------------------|--------------|
| iQ                  | Liels ātrums   | SuperSpeed                       | SuperSpeed   |
| USB-C 1             | Liels ātrums   | Liels ātrums                     | Liels ātrums |
| USB-C 2             | Liels ātrums   | Liels ātrums                     | Liels ātrums |
| HDMI 1              | Liels ātrums   | SuperSpeed                       | SuperSpeed   |
| HDMI 2              | Liels ātrums   | SuperSpeed                       | SuperSpeed   |
| HDMI 3              | Liels ātrums   | SuperSpeed                       | SuperSpeed   |
| HDMI 4              | Liels ātrums   | SuperSpeed                       | SuperSpeed   |
| VGA                 | Liels ātrums   | SuperSpeed                       | SuperSpeed   |
| OPS piederumu slots | Liels ātrums   | SuperSpeed                       | SuperSpeed   |

Piezīmes

I Liels ātrums = 480 Mb/s

I SuperSpeed = 5 Gb/s

## I lerīces var uzlādēt, izmantojot displeja USB C tipa ligzdas:

| Kontaktligzda | Atrašanās vieta                                                         | Maksimālā uzlāde<br>ietilpība |
|---------------|-------------------------------------------------------------------------|-------------------------------|
| USB-C ieeja 1 | Priekšējais savienotāja panelis                                         | 30 W                          |
| USB-C ieeja 2 | Sānu savienotāja panelis (ja modulis nav<br>(uzstādīts piederumu slotā) | 65 W                          |
| USB-C izeja   | Sānu savienotāja panelis.                                               | 4,5 W                         |

Otra SMART Board interaktīvā displeja pievienošana SMART Board interaktīvo displeju

var pievienot otram displejam, pievienojot USB kabeli no pirmā displeja USB Type-C izejas ligzdas ar vienu no otrā displeja USB Type-C ieejas ligzdām.

Abos displejos tiek parādīta viena un tā pati ievades informācija, un lietotāji var mijiedarboties ar ievades informāciju, pieskaroties, rakstot, zīmējot vai dzēšot jebkurā no displejiem.

![](_page_25_Figure_4.jpeg)

savienotājs. Ārējais displejs rādīs to pašu attēlu. Tas ir noderīgi, ja displeju izmantojat auditorijā vai citā lielā telpā, kur būtu lietderīgi izmantot otru displeju.

pievienot modeļiem, kuriem savienotāju panelī ir HDMI izejas

Ārējā displeja pievienošana Ārējo displeju var

## () Svarīgi

Ja pievienotais ārējais displejs neatbalsta HDCP, attēla izšķirtspēja ārējā displejā ir ierobežota līdz 480p. Lai iegūtu pilnas izšķirtspējas izvadi, pievienojiet displeju, kas atbalsta HDCP. Ārēja video avota pievienošana

Varat pievienot displejam ārēju video avotu, piemēram, DVD atskaņotāju, multivides dekoderi vai kabeļtelevīzijas dekoderi, izmantojot HDMI kabeli un jebkuru no HDMI savienotājiem displeja savienotāju paneļos. Lai skatītu avota saturu, pārslēdzieties uz pievienoto HDMI ieeju.

![](_page_26_Figure_3.jpeg)

Ārējās audiosistēmas pievienošana Displejam ir divi skaļruņi, kas paredzēti skaņas nodrošināšanai telpas priekšpusē. Ja skaņa tiek nodrošināta lielākā telpā, iespējams, vēlēsities pievienot ārējo audiosistēmu.

Displeju var pievienot ārējai audio sistēmai, izmantojot stereo 3,5 mm izejas savienotāju. Tas atspējo displeja iekšējos skaļruņus. Varat arī pievienot ārējo audio sistēmu tieši telpas datoram.

![](_page_26_Figure_6.jpeg)

Papildus stereo 3,5 mm izejas savienotājam displejs nodrošina Sony/Philips digitālās saskarnes (S/PDIF) izeju savienotājs. S/PDIF ir digitāla audio pārraides vide. Jums ir nepieciešama audio sistēma ar S/PDIF ieeju, lai dekodēt šo savienojumu uz analogo. Lielākā daļa ārējo skaņas joslu ietver S/PDIF savienotāju.

![](_page_27_Picture_2.jpeg)

#### Piezīme

S/PDIF audio ir fiksēta skaļuma izeja. Displeja skaļruņu skaļuma regulēšana neietekmē ietekmēt S/PDIF izeju.

Ja jums ir ārēja audio sistēma ar HDMI ARC (Audio Return Channel) vai eARC (uzlabots audio atgriešanas kanāls) — displeja audio var izvadīt uz audio sistēmu, pievienojot displeja HDMI 2 ln savienotāju sānos savienotāju paneli ar audiosistēmas uztvērēja HDMI izejas savienotāju.

![](_page_27_Figure_6.jpeg)

## Telpu vadības sistēmu savienošana

Telpas vadības sistēma ļauj lietotājiem kontrolēt telpas apgaismojumu, audio sistēmu un, iespējams, displeju. Dažām instalācijām var būt nepieciešams integrēt displeju telpas vadības sistēmā.

Varat izmantot displeja RS-232 savienotāju, lai pievienotu trešās puses ārējo vadības sistēmu. displejs.

Skatīt Pielikums <sup>A</sup> Displeja pārvaldība,izmantojot <sup>RS-232</sup> 33. lappusē

#### Piezīme

Displeji nav saderīgi ar centralizētām tālvadības sistēmām, piemēram, universālo tālvadības pulti. kontrole.

# Savienotāju diagrammas

## Sānu un apakšējie savienotāju paneļi

Šajā diagrammā un tabulā ir parādīti savienotāji displeja sānu un apakšējā savienotāju paneļos: Sāns Apakšā

![](_page_28_Figure_4.jpeg)

![](_page_28_Figure_5.jpeg)

| Nē. | Savienotājs                      | Izveido savienojumu ar                                | Piezīmes                                                                                          |
|-----|----------------------------------|-------------------------------------------------------|---------------------------------------------------------------------------------------------------|
| 1   | microSD                          | microSD karte                                         | Šim savienotājam ir drošības funkcija<br>segums, lai novērstu zādzību<br>instalēta microSD karte. |
| 2   | USB 3.2 1. paaudzes A tipa N/A   |                                                       | Šis savienotājs ir servisa ports.                                                                 |
| 3   | USB 3.2 Gen 1 Type-A atbalstītie | USB diski,<br>perifērijas ierīces un citas<br>ierīces | Skatīt 24. lpp.                                                                                   |
| 4   | USB C tipa                       | USB C tipa 2 ieeja                                    | Skatīt 17. lpp.<br>Skatīt 24. lpp.                                                                |
| 5   | HDMI 2.1 ieeja                   | HDMI 1 ieeja                                          | Skatīt 17. lpp.                                                                                   |
|     |                                  | (video un audio)                                      | Skatīt 27. lpp.                                                                                   |
| 6   | USB 3.2 Gen 1 B tipa HDMI 1 ie   | eja (pieskāriena)                                     | Skatīt 17. lpp.                                                                                   |

| Nē. | Savienotājs                      | Izveido savienojumu ar                                | Piezīmes                                                                                                    |
|-----|----------------------------------|-------------------------------------------------------|----------------------------------------------------------------------------------------------------|
| 7   | HDMI 2.1 ieeja                   | HDMI 2 ieeja<br>(video un audio)                      | Šis savienotājs atbalsta HDMI<br>ARC (audio atgriešanas kanāls) un<br>eARC (uzlabota audio atgriešana)<br>kanāls), kas ļauj audio<br>signāliem, kas pārvietojas starp<br>displejs un pievienotā ierīce<br>un uzlabot audio kvalitāti kā<br>rezultāts.<br>Skatīt 17. lpp.<br>Skatīt 27. lpp. |
| 8   | USB 3.2 Gen 1 B tipa HDMI 2 ieej | a (skārienjutīga)                                     | Skatīt 17. lpp.                                                                                                    |
| 9   | HDMI 2.1 ieeja                   | HDMI 4 ieeja<br>(video un audio)                      | Skatīt 17. lpp.<br>Skatīt 27. lpp.                                                                                                    |
| 10  | USB 3.2 Gen 1 B tipa HDMI 4 ieej | a (skārienjutīga)<br>VAI<br>VGA ieeja (skārienjutīga) | Ja jums ir pievienotas ierīces<br>gan HDMI 4, gan VGA ieejas<br>savienotāji, jums būs jākoplieto<br>USB kabeļa savienojums starp<br>ierīces (pieņemot, ka vēlaties<br>pieskarieties abās ierīcēs).<br>Skatīt 17. lpp.                                                                       |
| 11  | USB 2.0 A tipa                   | Nav plegams                                           | Šis savienotājs ir servisa ports.                                                                                                    |
| 12  | RS-232                           | Telpas vadības sistēma                                | Skatīt 33. lpp.                                                                                                    |
| 13  | RJ45 (×2)                        | Tīkis                                                 | Skatīt 12. lpp.                                                                                                    |
| 14  | USB C tipa                       | Ārējais displejs                                      | Skatīt 26. lpp.                                                                                                    |
| 15  | HDMI 2.1 izeja                   | Ārējais displejs                                      | Skatīt 26. lpp.                                                                                                    |
| 16  | S/PDIF izeja                     | Digitālā audio izeja                                  | Skatīt 27. lpp.                                                                                                    |
| 17  | Stereo 3,5 mm izeja              | Ārējā audio sistēma                                   | Skatīt 27. lpp.                                                                                                    |
| 18  | Stereo 3,5 mm ieeja              | VGA ieeja (audio)                                     | Skatīt 17. lpp.                                                                                                    |
| 19  | VGA ieeja                        | VGA ieeja (video)                                     | Skatīt 17. lpp.                                                                                                    |

## Priekšējais savienotāja panelis

Šajā diagrammā un tabulā ir parādīti displeja priekšējā savienotāju paneļa savienotāji:

![](_page_30_Figure_3.jpeg)

| Nē. | Savienotājs                      | Izveido savienojumu ar                                | Piezīmes        |
|-----|----------------------------------|-------------------------------------------------------|-----------------|
| 1   | USB C tipa                       | USB C tipa 1 ieeja                                    | Skatīt 17. lpp. |
|     |                                  |                                                       | Skatīt 24. lpp. |
| 2   | HDMI ieeja                       | HDMI 3 ieeja                                          | Skatīt 17. lpp. |
|     |                                  | (video un audio)                                      | Skatīt 27. lpp. |
| 3   | USB 3.2 Gen 1 B tipa HDMI 3 ie   | eja (skārienjutīga)                                   | Skatīt 17. lpp. |
| 4   | USB 3.2 Gen 1 Type-A atbalstītie | USB diski,<br>perifērijas ierīces un citas<br>ierīces | Skatīt 24. lpp. |
| 5   | USB 3.2 Gen 1 Type-A atbalstītie | uSB diski,<br>perifērijas ierīces un citas<br>ierīces | Skatīt 24. lpp. |

# 4. nodaļa Problēmu novēršana

## Displeja un saistīto SMART produktu problēmu novēršana

SMART tīmekļa vietnes atbalsta sadaļā ir iekļauta informācija par dažādu izplatītu problēmu risināšanu, kas saistītas ar displeju un saistītajiem SMART produktiem.

Skatiet vietni support.smarttech.com/docs/mxv5troubleshooting

## Sazināšanās ar tālākpārdevēju, lai saņemtu papildu atbalstu

Ja problēma ar displeju joprojām pastāv vai nav aprakstīta SMART tīmekļa vietnes atbalsta sadaļā, sazinieties ar pilnvaroto SMART izplatītāju (smarttech.com/where), lai saņemtu atbalstu.

Jūsu tālākpārdevējs var lūgt jums displeja sērijas numuru. Sērijas numurs ir norādīts uz uzlīmes, kas atrodas displeja kreisajā pusē (attēlā).

![](_page_31_Picture_7.jpeg)

Padoms

Noskenējiet QR kodu uz etiķetes, lai skatītu SMART Board MX (V5) un MX (V5) Pro sērijas interaktīvo displeju atbalsta lapas SMART tīmekļa vietnē.

# A pielikums Displeja pārvaldība izmantojot RS-232

| Seriālās saskarnes iestatījumu konfigurēšana | 34 |
|----------------------------------------------|----|
| íomandas un atbildes                         |    |
| Barošanas stāvokļa komandas                  |    |
| evades komandas                              |    |
| Spilgtuma komandas                           |    |
| esaldēt komandas                             |    |
| krāna aizvēršanas komandas                   |    |
| Skaļruņa komandas                            |    |
| /ikrofonu masīva komandas                    |    |
| Programmatūras versijas komandas             |    |
| <i>I</i> odeļa numura komandas               |    |
| iērijas numura komandas                      |    |
| Detaļu numuru komandas                       |    |
| sinhroni zinojumi                            | 39 |
|                                              |    |

Varat pievienot RS-232 kabeli no datora vai vadības ierīces. sistēmas seriālo izeju uz displeja RS-232 ieejas savienotāju attālinātai atlasīt video ieejas, ieslēgt vai izslēgt displeju un iegūt informāciju par displeja pašreizējiem iestatījumiem, piemēram, skaļumu un barošanas stāvokli.

![](_page_32_Picture_3.jpeg)

## (!) Svarīgi

Izmantojiet tikai standarta RS-232 kabeli. Nelietojiet nulles modema kabeli. Nulles modema kabeļiem parasti ir viena veida galiem.

# Seriālās saskarnes iestatījumu konfigurēšana

Pirms komandu nosūtīšanas uz displeju konfigurējiet datora vai vadības sistēmas seriālo saskarni.

- 1. leslēdziet displeju.
- 2. Ja datorā izmantojat termināļa lietojumprogrammu, aktivizējiet lokālo atbalsi, lai redzētu, ko rakstāt.

un nosūtot uz displeju.

3. Konfigurējiet seriālās saskarnes iestatījumus ar šādām vērtībām:

| Bauda ātrums   | 19200   |
|----------------|---------|
| Datu garums    | 8       |
| Paritātes bits | Neviens |
| Stop bits      | 1       |

- 4. Nosūtiet uz displeju rakstatgriezes rakstzīmi (<CR>). Displejā tiks parādīta komandu uzvedne.
  - (>), lai norādītu, ka displejs tagad var pieņemt komandas.

#### Piezīme

- o Ja datorā izmantojat termināļa lietojumprogrammu, nospiežot taustiņu ENTER, vajadzētu nosūtīt rakstatgriezes rakstzīmi (<CR>), bet var tikt nosūtīta arī rindiņas padeves rakstzīme (<LF>) atkarībā no termināļa lietojumprogrammas konfigurācijas.
- o Ja netiek parādīts nekāds ziņojums vai tiek parādīts kļūdas ziņojums, seriālā saskarne nav konfigurēta. pareizi. Atkārtojiet 3. un 4. darbību.

Ja termināļa programmas vietā izmantojat vadības sistēmas programmu, pirms visām displejā izvadītajām rindām ir ritinājuma atgriešanas rakstzīme (<CR>) un rindiņas padeves rakstzīme (<LF>), un pēc tam seko ritinājuma atgriešanas rakstzīme (<CR>) un rindiņas padeves rakstzīme (<LF>), kā parādīts tālāk redzamajā piemērā.

>iestatīt skaļumu=0<CR> <CR><LF> tilpums=0<CR><LF> >

Skatīt arī wikipedia.org/wiki/ASCII

# Komandas un atbildes

Lai piekļūtu displeja informācijai vai pielāgotu displeja iestatījumus, izmantojot telpas vadības sistēmu, nosūtiet komandu pēc komandrindas (>), nosūtiet rakstatgriezes rakstzīmi vai nospiediet taustiņu ENTER un pēc tam gaidiet atbildi no displeja. Pirms atbildēm ir rakstatgriezes rakstzīme (<CR>) un rindiņas padeves rakstzīme (<LF>), un pēc tam seko rakstatgriezes rakstzīme (<CR>) un rindiņas padeves rakstzīme (<LF>). Ja komandrindas nav, nosūtiet uz displeju rakstatgriezes rakstzīmi. Ja displejs ir gata vs saņemt komandas, tas parādīs komandu uzvedni (>), kad tiks saņemta rakstatgriezes rakstzīme. Skatiet piemēru tālāk.

| Pareizi                                                                                                    |
|----------------------------------------------------------------------------------------------------|
| >iegūt skaļumu                                                                                                    |
| tilpums = 55                                                                                                    |
| >                                                                                                    |
| Piezīmes                                                                                                    |
| Izmantojiet ASCII formāta komandas.                                                                                       |
| Komandas nav reģistrjutīgas, un liekā atstarpe tiek ignorēta.                                                             |
| Pirms komandas nosūtīšanas uz displeju rūpīgi pārskatiet katru ierakstu .                                                 |
| Nesūtiet citu komandu, kamēr neesat saņēmis atbildi un nākamo komandu uzvedni (>).                                        |
| Ja komandrindas nav, nosūtiet displejam rakstatgriezes rakstzīmi ( <cr>). Ja displejs ir gatavs saņemt komandas, pēc</cr> |

rakstatgriezes saņemšanas tas parādīs komandu uzvedni.

Lai atgūtu iestatījuma pašreizējo vērtību

Izmantojiet get komandu.

Šajā piemērā parādīts, kā iegūt skaļumu:

>iegūt skaļumu

tilpums = 55

>

### Lai piešķirtu vērtību iestatījumam

Izmantojiet komandu komplekts.

Šajā piemērā skaļums tiek iestatīts uz 65:

| >iestatīt skaļumu=65 |
|----------------------|
| tilpums = 65         |
| >                    |

Lai palielinātu vai samazinātu iestatījuma vērtību

Izmantojiet komandu set, lai palielinātu vai samazinātu vērtību par norādīto skaitli.

Šajā piemērā skaļums palielinās par 5:

| >iestatīt skaļumu+5 |  |
|---------------------|--|
| tilpums = 70        |  |
|                     |  |

Šajā piemērā skaļums tiek samazināts par 15:

| >iestatīt skaļumu-15 |
|----------------------|
| tilpums = 55         |
| >                    |

Lai skatītu informāciju par visām pieejamajām komandām1

Izmantojiet palīdzības komandu.

palīdzība

1leskaitot komandas, kas nav iekļautas šajā pielikumā

# Barošanas stāvokļa komandas

| legūt komandu                                            | lestatīt komandu                                                                                                    | Atbilde                                                                                                    |
|----------------------------------------------------------|----------------------------------------------------------------------------------------------------|----------------------------------------------------------------------------------------------------|
| iegūt PowerState                                         | iestatīt jaudas stāvokli [vērtība]<br>Kur [Vērtība] ir viena no šīm vērtībām:<br>' <sub>"iestēgts</sub><br>I = gaidīšanas režīms<br>I =izslēgts | jaudas stāvoklis=[Vērtība]<br>Kur [Vērtība] ir viena no šīm vērtībām:<br>' =<br>I gaidīšanas režīms<br>es izslēgts |
| Skatiet arī support.smarttech.com/docs/energysavingmodes |                                                                                                    |                                                                                                    |

# levades komandas

| lestatīt komandu                        | Atbilde                                                                                                    |
|-----------------------------------------|----------------------------------------------------------------------------------------------------|
| iestatīt ievadi [vērtība]               | ievade=[Vērtība]                                                                                                    |
| Kur [Vērtība] ir viena no šīm vērtībām: | Kur [Vērtība] ir viena no šīm vērtībām:                                                                                                    |
| l =hdmi1                                | I HDMI1                                                                                                    |
| I =hdmi2                                | HDMI2                                                                                                    |
| l =hdmi3                                | HDMI3                                                                                                    |
| I =hdmi4                                | HDMI4                                                                                                    |
| I =vga1                                 | l vga1                                                                                                    |
| I=ops1                                  | l ops1                                                                                                    |
| l =usbc1                                | l usbc1                                                                                                    |
| I =usbc2                                | l usbc2                                                                                                    |
| l =android                              | l android                                                                                                    |
|                                         | lestatīt komandu<br>iestatīt ievadi [vērtībā]<br>Kur [Vērtībā] ir viena no šīm vērtībām:<br>I =hdmi1<br>I =hdmi2<br>I =hdmi3<br>I =hdmi4<br>I =vga1<br>I =ops1<br>I =usbc1<br>I =usbc2<br>I =android |

# Spilgtuma komandas

| legūt komandu   | lestatīt komandu                                                                                                    | Atbilde                                                        |
|-----------------|----------------------------------------------------------------------------------------------------|----------------------------------------------------------------|
| iegūt spilgtumu | iestatīt spilgtumu [vērtība]<br>Kur [Vērtība] ir viena no šīm vērtībām:<br>I +[Vērtība] I -<br>[Vērtība] I =[0–<br>100] | spilgtums=[Vērtība]<br>Kur [Vērtība] ir skaitlis no 0 līdz 100 |

# lesaldēt komandas

| legūt komandu          | lestatīt komandu                                                              | Atbilde                                                          |
|------------------------|-------------------------------------------------------------------------------|------------------------------------------------------------------|
| iegūt videoiesaldējumu | iestatīt videoiesaldēšanu[Vērtība]<br>Kur [Vērtība] ir viena no šīm vērtībām: | videofreeze=[Vērtība]<br>Kur [Vērtība] ir viena no šīm vērtībām: |
|                        | ' ≕eestegs<br>I=izslēgts                                                      | ' waya<br>es izslēgts                                            |

# Ekrāna aizvēršanas komandas

| legūt komandu        | lestatīt komandu                                                             | Atbilde                                                             |
|----------------------|------------------------------------------------------------------------------|---------------------------------------------------------------------|
| iegūt ekrāna aizkaru | iestatīt ekrāna nokrāsu [vērtība]<br>Kur [Vērtība] ir viena no šīm vērtībām: | ekrāna nokrāsa=[Vērtība]<br>Kur [Vērtība] ir viena no šīm vērtībām: |
|                      | ' ≕eellegts                                                                  | '                                                                   |

# Skaļruņa komandas

| legūt komandu | lestatīt komandu                                                                                                    | Atbilde                                                                          |
|---------------|----------------------------------------------------------------------------------------------------|----------------------------------------------------------------------------------|
| iegūt apjomu  | iestatīt skaļumu [vērtība]<br>Kur [Vērtība] ir viena no šīm vērtībām:<br>I + [vērtība]<br>I -[vērtība]<br>I =[0–100] | apjoms=[Vērtība]<br>Kur [Vērtība] ir skaitlis no 0<br>un 100                     |
| apklusināt    | iestatīt klusumu[vērtība]<br>Kur [Vērtība] ir viena no šīm vērtībām:<br>' <sub>riestēgs</sub><br>I =izslēgts         | izslēgt=[Vērtība]<br>Kur [Vērtība] ir viena no šīm vērtībām:<br>'<br>es izslēgts |

# Mikrofonu masīva komandas

| legūt komandu | lestatīt komandu                                                                                 | Atbilde                                                                          |
|---------------|--------------------------------------------------------------------------------------------------|----------------------------------------------------------------------------------|
| iegūt micmute | iestatīt micmute[Vērtība]<br>Kur [Vērtība] ir viena no šīm vērtībām:<br>' ⊶eeteņs<br>I ≕izslēgts | micmute=[Vērtība]<br>Kur [Vērtība] ir viena no šīm vērtībām:<br>'<br>es izslēgts |

# Programmatūras versijas komandas

Atbilde

legūt komandu

iegūt fwversion

fwversion=[Vērtība] Kur [Vērtība] ir programmaparatūras versija.

## Modeļa numura komandas

| legūt komandu       | Atbilde                                                                                                    |
|---------------------|----------------------------------------------------------------------------------------------------|
| iegūt modeļa numuru | modeļa_numurs=[Vērtība]<br>Kur [Vērtība] ir viena no šīm vērtībām:<br>I SBID-MX055-V5<br>I SBID-MX065-V5<br>I SBID-MX075-V5<br>I SBID-MX086-V5 |

## Sērijas numura komandas

| legūt komandu        | Atbilde                          |
|----------------------|----------------------------------|
| iegūt sērijas numuru | sērijas nr. =[Vērtība]           |
|                      | Kur [Vērtība] ir sērijas numurs. |

# Detaļu numuru komandas

| legūt komandu       | Atbilde                                                        |
|---------------------|----------------------------------------------------------------|
| iegūt partnernumuru | daļas nr. =[Vērtība]                                           |
|                     | Kur [Vērtība] ir detaļas numurs, ieskaitot pārskatīto versiju. |

# Asinhroni ziņojumi

Displejs nosūta asinhronu ziņojumu, kad priekšējais vadības panelis, iestatījumu lietotne vai tālvadības pults vadība tiek izmantota, lai mainītu displeja iestatījumus, kurus var vadīt, izmantojot RS-232. Displejs arī nosūtīs asinhronu ziņojumu, ja mainās displeja barošanas stāvoklis. Asinhronie ziņojumi tiek identificēti ar mārciņas zīmi (#) pirms ziņojuma, un tiem neseko komandrindas simbols (>).

| Mainīt                                 | Asinhrons ziņojums                                                                                                    |
|----------------------------------------|----------------------------------------------------------------------------------------------------|
| Displeja barošanas stāvoklis           | #powerstate=[Vērtība]<br>Kur [Vērtība] ir viena no šīm vērtībām:<br>'<br>I gaidīšanas režīms<br>es izslēgts                           |
| levades izvēle                         | <pre>#ievade=[Vārtība] Kur [Vārtība] ir viena no šīm vērtībām: IHDMI1 HDMI2 HDMI3 HDMI4 I vga1 I ops1 I usbc1 I usbc2 I android</pre> |
| Spilgtums                              | #spilgtums=[Vērtība]<br>Kur [Vērtība] ir skaitlis no 0 līdz 100                                                                       |
| lesaldēt kadru                         | #videofreeze=[Vērtība]<br>Kur [Vērtība] ir viena no šīm vērtībām:<br>' unon<br>es izslēgts                                            |
| Ekrāna aizkars                         | #screenshade=[Vērtība]<br>Kur [Vērtība] ir viena no šīm vērtībām:<br>' www.<br>es izslēgts                                            |
| Skaļuma palielināšana vai samazināšana | #apjoms=[Vērtība]<br>Kur [Vērtība] ir skaitlis no 0 līdz 100                                                                          |
| Skaļuma izslēgšana                     | #mute=[Vērtība]<br>Kur [Vērtība] ir viena no šīm vērtībām:<br>'<br>es izslēgts                                                        |

# B pielikums. Displeja reģistrēšana Viedā attālā pārvaldība

SMART Board MX (V5) vai MX (V5) Pro sērijas interaktīvajam displejam ir iebūvēta funkcija, kas ļauj reģistrēt displeju jūsu organizācijas SMART Remote Management kontā. Reģistrējot displeju, varat izmantot SMART Remote Management, lai centralizēti kontrolētu displeja funkcijas un iestatījumus, piemēram:

l bloķēšanas saraksti un atļauju saraksti

Wi -Fi

I tapetes

l sertifikāti

l bloķēšanas ekrāns

pieejamās lietotnes

Skatiet vietni support.smarttech.com/docs/enrolllingsrm

# Sertifikācija un atbilstība

#### Elektroniskā (e-etiķetes) informācija

Normatīvā informācija ir pieejama displeja iestatījumos. Sākuma ekrānā pieskarieties lestatījumi Par normatīvo informāciju.

#### Electroniques informācija (e-Label)

Les informations réglementaires sonnt disponibles dans les les paramètres de l'écran. Depuis l'écran d'accueil, appuyez sur Paramètres À propos de Informations réglementaires.

## Federālās sakaru komisijas paziņojums par

#### traucējumiem

#### FCC

Piegādātāja atbilstības deklarācija 47 CFR § 2.1077 Atbilstības informācija Unikāls identifikators: IDX55-5, IDX65-5, IDX75-5, IDX86-5 Atbildīgā puse – ASV Kontaktinformācija SMART Technologies Inc. 2401 4th Ave., 3rd Floor Seattle, WA 98121 compliance@smarttech.com Šī ierīce atbilst FCC noteikumu 15. daļai. Darbība ir atļauta, ievērojot šādus divus nosacījumus:

 Šī ierīce nedrīkst radīt kaitīgus traucējumus, un 2. šai ierīcei ir jāpieņem jebkādi saņemtie traucējumi, tostarp traucējumi, kas var izraisīt nevēlamu darbību.

#### Piezīme

Šī iekārta ir pārbaudīta un atbilst A klases digitālās ierīces ierobežojumiem saskaņā ar FCC noteikumu 15. daļu. Šie ierobežojumi ir paredzēti, lai nodrošinātu pienācīgu aizsardzību pret kaitīgiem traucējumiem, ja iekārta tiek darbināta komerciālā vidē.

Šī iekārta ģenerē, izmanto un var izstarot radiofrekvenču enerģiju, un, ja tā netiek uzstādīta un lietota saskaņā ar lietošanas instrukciju, tā var radīt kaitīgus traucējumus radio sakariem. Šīs iekārtas darbība dzīvojamā rajonā, visticamāk, radīs kaitīgus traucējumus, un tādā gadījumā lietotājam traucējumi būs jānovērš par saviem līdzekļiem.

#### 🔬 Uzmanību

Jebkuras izmaiņas vai modifikācijas, ko nav skaidri apstiprinājusi par atbilstību atbildīgā puse, var anulēt lietotāja tiesības izmantot šo iekārtu.

#### lerobežojums

Darbība 5150-5250 MHz un 5925-6425 MHz joslās ir atļauta tikai lietošanai telpās.

Šī produkta darbība ASV saskaņā ar IEEE 802.11b vai 802.11g ir ierobežota ar programmaparatūru kanālos no 1 līdz 11.

▲ Uzmanību

- i. ierīce, kas paredzēta darbībai 5150–5250 MHz joslā, ir paredzēta lietošanai tikai telpās, lai samazinātu iespējamus kaitīgus traucējumus līdzkanāla mobilajiem satelītsakariem. sistēmas:
- ii. maksimālais atļautais antenas pastiprinājums ierīcēm, kas atrodas 5250–5350 MHz un 5470–5725 MHz joslām

ievērot EIRP ierobežojumu; un iii)

maksimālo antenas pastiprinājumu, kas atļauts ierīcēm 5725–5825 MHz joslai jāatbilst EIRP robežvērtībām, kas attiecīgi noteiktas punkta-punkta un cita veida darbībai.

iv. Lietotājiem arī jāinformē, ka lieljaudas radari ir piešķirti kā primārie lietotāji (t. i., prioritārie lietotāji). 5250–5350 MHz un 5650–5850 MHz frekvenču joslas un ka šie radari varētu radīt traucējumus un/vai bojājumi LE-LAN ierīcēm.

Darbība 5925–7125 MHz joslā ir atļauta tikai lietošanai telpās.

Ekspluatācija uz naftas platformām, automobiļiem, vilcieniem, jūras kuģiem un lidmašīnām ir aizliegta, izņemot lielus lidmašīnas, kas lido virs 3048 m (10 000 pēdām). Ierīces nedrīkst izmantot vadībai vai saziņai

ar bezpilota lidaparātu sistēmām.

Paziņojums par radiācijas iedarbību Šī

iekārta atbilst FCC radiācijas iedarbības ierobežojumiem, kas noteikti nekontrolētai videi. Šī iekārta jāuzstāda un jādarbina, ievērojot vismaz 20 cm attālumu starp šīs ierīces antenu un visām tuvumā esošajām personām.

Šo raidītāju nedrīkst novietot kopā ar citu antenu vai raidītāju vai darbināt to kopā.

## Inovācijas, zinātne un ekonomika

#### Kanādas attīstības departamenta paziņojums

Šī ierīce atbilst Kanādas Inovāciju, zinātnes un ekonomiskās attīstības noteikumu RSS-247 un RS-248 standartiem. Darbība ir atļauta, ievērojot šādus divus nosacījumus:

1. Šī ierīce nedrīkst radīt kaitīgus traucējumus, un 2. šai ierīcei ir jāpieņem

jebkādi saņemtie traucējumi, tostarp traucējumi, kas var izraisīt nevēlamu darbību.

#### Paziņojums par radiācijas iedarbību Šī

iekārta atbilst ISED radiācijas iedarbības robežvērtībām, kas noteiktas nekontrolētai videi. Šī iekārta jāuzstāda un jādarbina, ievērojot vismaz 20 cm attālumu starp šīs ierīces antenu un visām tuvumā esošajām personām.

Šo raidītāju nedrīkst novietot kopā ar citu antenu vai raidītāju vai darbināt to kopā.

## Innovation, Science et Développement économique Declaration du Canada

Cet appareil est atbilst standartam ISED CNR-247 un CNR-248, kas atbilst radio agréés appareils. Son fonctionnement est soumis aux deux nosacījumi suivantes:

1. le dispositif ne doit pas produire de brouillage préjudiciable, et

 ce dispositif doit accepter tout brouillage reçu, y compris un brouillage susceptible de provoquer un nevělama funkcija.

#### \Lambda Reklāma

- i. les dispositifs fonctionnant dans la bande 5 150-5 250 MHz sont réservés uniquement pour une utilization à l'intérieur afin de réduire les risques de brouillage préjudiciable aux systèmes de satellite mobiles utilisant can les m;
- ii. maksimālā antenas pastiprinājuma atļauja izmantot 5 250–5 350 MHz un 5 470–5 725 MHz frekvenču joslas, izmantojot ierobežoto diapazonu;
   iii. maksimālais antenas pastiprināšanas atlaujas (pour
- les dispositifs utilisant la bande 5 725-5 825 MHz) doit se conformer à la limite de pire spécifiée pour l'exploitation point à point et non point à point, selon le cas. iv. De plus, les utilisateurs devraient aussi être avisés que les utilisateurs de radars de haute
- puissance sont désignés utilisateurs principaux (c.-à-d., qu'ils ont la priorité) pour les bandes 5 Mhz 5 250 Mhz 0 et8 Mhz 5 250 – 5 que ces radars pourraient cēlonis du brouillage et/ou des dommages aux dispositifs LAN-

EL.

Les operations dans la bande 5925-7125 MHz doivent être limitées à une utilization en intérieur.

L'utilisation sur les plates-formes énergétiques, les autos, les train, les vaisseaux navigateurs et les avions sera interdite, sauf sur les gros appareils volant audessus de 3 048 m (10 000 pieds).

Ces appareils ne doivent pas être utilisés pour contrôler des systèmes de navigation sans pilote ou pour communiquer ar sevi.

Ekspozīcijas papildu starojuma deklarācija Cet

équipement est conforme aux limites d'exposition aux rayonnements ISED étables pour un environnement non contrôlé. Cet équipement doit être installé et utilisé avec un minimum de 20 cm de distance entre la source de

rayonnement et votre corps. Cet émetteur ne doit pas être co-implantés ou exploités conjointement avec une autre antenne ou ēmētājs.

ES atbilstības deklarācija Ar šo SMART Technologies ULC

apliecina, ka radioiekārtu tipa interaktīvie displeji, modeļi IDX55-5, IDX65-5, IDX75-5, IDX86-5, un OPS PCM11 atbilst Direktīvai 2014/53/ES.

Brīdinājums

Šīs iekārtas darbība dzīvojamā vidē var izraisīt radio traucējumus.

Pilns ES atbilstības deklarācijas teksts ir pieejams šādā interneta adresē: smarttech.com/compliance Frekvenču jos<u>la un maksimālā raidītā jauda ES ir</u> norādīta tālāk:

#### Raidīšanas josla (MHz) Maksimālā raidīšanas jauda

| 13.56       | 0,0007 µW (ERP) |
|-------------|-----------------|
| 2400–2483,5 | 19,5 dBm (EIRP) |
| 5150–5350   | 19,7 dBm (EIRP) |
| 5470–5725   | 19,3 dBm (EIRP) |
| 5725–5825   | 13,3 dBm (EIRP) |
| 5925–6425   | 18,9 dBm (EIRP) |

lerobežojumi

AT/BE/BG/CZ/DK/EE/FR/DE/IS/IE/IT/EL/ES/CY/LV/LI/LT/LU/

HU/MTNL/NO/PL/PT/RO/SI/SK/TR/FI/SE/CH/UK/HR-

5150 MHz–5350 MHz un 5925 MHz–6425 MHz ir paredzēti lietošanai iekštelpās tikai lietošanai.

L Uzmanību: Pakļaušana radiofrekvenču starojumam Šī iekārta atbilst

ES starojuma iedarbības robežvērtībām, kas noteiktas nekontrolētai videi. Šī iekārta jāuzstāda un jādarbina, ievērojot vismaz 20 cm attālumu starp radiatoru un ķermeni.

#### Japānas VCCI A klases paziņojums — attiecas tikai uz

modeļiem, kas sertificēti pārdošanai Japānā A VCCI-A100V

5.2/5.3 GHz

Šis ir A klases produkts, kas atbilst Brīvprātīgās traucējumu kontroles padomes (VCCI) standartam. Ja šī iekārta tiek izmantota mājas apstākļos, var rasties radiotraucējumi, un tādā gadījumā lietotājam var būt jāveic korektīvas darbības.

Darbība Japānā ir ierobežota tikai ar 100 V maiņstrāvu.

Šī iekārta satur noteiktu radioiekārtu, kas ir sertificēta atbilstoši Tehnisko noteikumu atbilstības sertifikācijai saskaņā ar Radiolikumu.

5,2/5,3 GHz josla ir paredzēta lietošanai tikai telpās, jo Radio likums.

Aparatūras atbilstība vides prasībām SMART Technologies atbalsta

globālos centienus nodrošināt, ka elektroniskās iekārtas tiek ražotas, pārdotas un utilizētas drošā un videi draudzīgā veidā.

## Elektrisko un elektronisko iekārtu atkritumi un

Bateriju noteikumi (EEIA un Bateriju direktīvas) Elektriskās un elektroniskās iekārtas un baterijas satur vielas, kas var būt kaitīgas videi un cilvēku veselībai. Pārsvītrotā atkritumu tvertnes simbols norāda, ka produkti jāiznīcina atbilstošā pārstrādes vietā, nevis kā parastie atkritumi.

#### Baterijas

## ▲ Uzmanību

Ja akumulators tiek nomainīts ar nepareiza tipa akumulatoru, pastāv ugunsgrēka vai sprādziena risks. Nekavējoties utilizējiet izlietotos akumulatorus. Ievērojiet lietošanas norādījumus uz monētu bateriju iepakojuma. Pārstrādājiet vai utilizējiet izlietotās baterijas saskaņā ar vietējām vadlīnijām.

Displejā ir CR1220 baterija (viena monētas tipa baterija). Tālvadības pultī ir sārma baterijas. Pareizi pārstrādājiet vai utilizējiet baterijas.

#### Perhlorāta materiāls

Monētas tipa baterija satur perhlorāta materiālu. Var būt nepieciešama īpaša apiešanās.

SMART tehnoloģijas

smarttech.com/support

smarttech.com/contactsupport

docs.smarttech.com/kb/171897